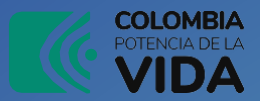

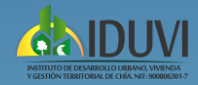

## INSTRUCTIVO 🌙 **SECOP II**

Consulta ejecución de contratos IDUVI

colombiacompra.gov.co/secop-ii 1. Ingresa a

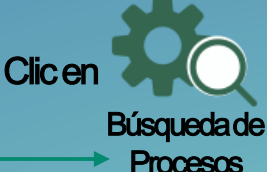

En el menú de formulario dar dic en Datos de la entidad y buscar por medio de la lupa.

#### Colombia

Login -

|                        | oceso de contratación            |                         |                                       |   |
|------------------------|----------------------------------|-------------------------|---------------------------------------|---|
| ÚLTIMAS                | E Volver Todos                   |                         |                                       |   |
| DUFICACIONES           | Buscar Proceso de Contratació    | n                       |                                       |   |
| lo se han<br>ncontrado | Criterios de búsqueda            |                         |                                       |   |
|                        | Datos de la entidad              | Buscar por nombre o nú  | mero de documento                     | Q |
|                        |                                  |                         |                                       |   |
|                        | Datos de proceso                 | Buscar por el número de | e proceso, la descripción o la región |   |
|                        | Limite sus resultados            |                         |                                       |   |
|                        | Número del proceso               |                         |                                       |   |
|                        | Descripción                      |                         |                                       |   |
|                        | Código UNSPSC                    |                         |                                       | Q |
|                        | Región                           |                         |                                       |   |
|                        | Estado                           | Seleccione              |                                       | ~ |
|                        | Fecha de publicación desde       | 24/07/2023 12:22 PM     |                                       |   |
|                        | Fecha de publicación de ofertas  | 24/10/2023 12:22 PM     | 471                                   |   |
|                        | desde                            |                         |                                       |   |
|                        | Tipo de proceso                  | Seleccione              |                                       | ~ |
|                        | Fecha de presentación de ofertas |                         | P.9                                   |   |
|                        | hasta                            |                         |                                       |   |
|                        | Fecha de apertura desde          |                         |                                       |   |
|                        | Fecha de apertura hasta          |                         |                                       |   |

En el campo Buscar por escribir IDUVI y seleccionar la primera opción que corresponde al número 900806301, luego dar dic en seleccionar.

|       |                          |           |                                | Х             |
|-------|--------------------------|-----------|--------------------------------|---------------|
| ele   | cionar Entidad Estatal / | Proveedor |                                |               |
|       | Buscar por               | IDUVI     |                                |               |
| L     |                          |           |                                | Cerrar Buscar |
| Ļ     | Número de documento      |           | Nombre                         |               |
| ė.    | 900806301                |           | IDUVI                          |               |
|       | 49766044                 |           | liduvina beatriz maestre oñate |               |
|       | 32778639                 |           | LIDUVINA ROSA                  |               |
|       | 37948774                 |           | LIDUVINA CORTES DURAN          |               |
|       | 32719088                 |           | ANA LIDUVINA HURTADO MOSQUERA  |               |
| /er m | ás                       |           |                                |               |
|       |                          |           |                                | Seleccionar   |

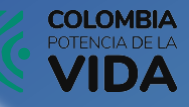

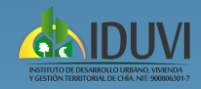

# INSTRUCTIVO - SECOP II

Consulta ejecución de contratos IDUVI

Seleccionar según el criterio de búsqueda seleccione la fecha de su elección, número de proceso, descripción o estado.

|                           |                                   | _                                                           | _       | _      | _     | _       | _      | _  |  |   |
|---------------------------|-----------------------------------|-------------------------------------------------------------|---------|--------|-------|---------|--------|----|--|---|
| Inicio Registro Bu        | scar Proceso de Plan anual de adq |                                                             |         |        |       |         |        |    |  |   |
| Login → Buscar Pro        | ceso de Contratación              |                                                             |         |        |       |         |        |    |  |   |
| ÚLTIMAS<br>MODIFICACIONES | Volver Todos                      |                                                             |         |        |       |         |        |    |  |   |
| No se han                 | Buscar Proceso de Contratación    |                                                             |         |        |       |         |        |    |  |   |
| encontrado                | Criterios de búsqueda             |                                                             |         |        |       |         |        |    |  |   |
|                           | Datos de la entidad               | Buscar                                                      | por nor | mbre o | númer | o de do | cumen  | to |  | Q |
|                           |                                   | 90080                                                       | 06301 x | t i    |       |         |        |    |  |   |
|                           | Datos de proceso                  | Buscar por el número de proceso, la descripción o la región |         |        |       |         |        |    |  |   |
|                           |                                   |                                                             |         |        |       |         |        |    |  |   |
|                           | Limite sus resultados             |                                                             |         |        |       |         |        |    |  |   |
|                           | Número del proceso                |                                                             |         |        |       |         |        |    |  |   |
|                           | Descripción                       |                                                             |         |        |       |         |        |    |  |   |
|                           | Código UNSPSC                     |                                                             |         |        |       |         |        |    |  | Q |
|                           | Región                            |                                                             |         |        |       |         |        |    |  |   |
|                           | Estado                            | Seleco                                                      | ione    |        |       |         |        |    |  | ~ |
|                           | Fecha de publicación desde        | 01/01/2                                                     | 2023 12 | 22     |       |         |        |    |  |   |
|                           | Fecha de publicación hasta        | 24/10/                                                      | 2023 12 | -22 PM | _     |         |        |    |  |   |
|                           | Foche de providención de século   |                                                             | 0.4     |        |       |         |        |    |  |   |
|                           | Fecha de presentación de oleitas  |                                                             | οα      |        | • 20  | 12 4    | . 22 . |    |  |   |
|                           | desde                             |                                                             |         | TR     | impo: | 12 •    | . 22 • |    |  |   |
|                           | Tipo de proceso                   | Lu                                                          | Ma      | Mi     | Ju    | Vi      | Sà     | Do |  | ~ |
|                           | Fecha de presentación de ofertas  |                                                             |         |        | -     |         | -      | 1  |  |   |
|                           | hasta                             | 9                                                           | 10      | 4      | 12    | 13      | 14     | 15 |  |   |
|                           | Fecha de apertura desde           | 16                                                          | 17      | 18     | 19    | 20      | 21     | 22 |  |   |
|                           | Fecha de apertura hasta           | 23                                                          | 24      | 25     | 26    | 27      | 28     | 29 |  |   |
|                           |                                   | 30                                                          | 31      |        |       |         |        |    |  | _ |

A continuación en la parte inferior se desplegaran los resultados según el criterio seleccionado antes seleccionado en donde podrá obtener detalles del proceso que desea realizar la consulta, haciendo clic en detalles

| Borrar búsqu | ieda            |                                                       |                                                                                                    |                           |                                       |                                    |         |                |                                   |         |
|--------------|-----------------|-------------------------------------------------------|----------------------------------------------------------------------------------------------------|---------------------------|---------------------------------------|------------------------------------|---------|----------------|-----------------------------------|---------|
| País 🗧       | Entidad Estatal | Referencia                                            | Descripción                                                                                                    | Fase actual               | Fecha de publicación 🖕                | Fecha de presentación de ofertas   | Cuantia |                | Estado                            |         |
| -            | IDUVI           | CD 63 DE 2023                                         | Prestación de<br>servicios<br>asistenciales para<br>las actividades de<br>organización,<br>control y entrega de<br>las unidades de<br>vivienda de interés<br>social adelantada<br>por el município.                                                           | Presentación<br>de oferta | 24/10/2023 11:00 AM (UTC<br>-5 horea) | -                                  |         | 4.158.000 COP  | Proceso adjudicado<br>y celebrado | Detaile |
| -            | IDUVI           | INVITACIÓN<br>PÚBLICA MC-06<br>DE 2023                | PRESTACIÓN DE<br>SERVICIOS PARA<br>REALIZAR EL<br>MANITENIMIENTO<br>ALDEIEN FISAL<br>ALDEIEN FISAL<br>ALDEIEN FISAL<br>MORILIARIO,<br>REFERENTE A<br>MORILIARIO, DE<br>FILTRACIONES DE<br>FILTRACIONES DE<br>FILTRACIONES DE<br>SERVICIURALES<br>A TODO COSTO | Presentación<br>de oferta | 22/10/2023 5:31 PM (UTC<br>-8 Anne)   | 261102023 400 PM (UTC 4 how)       |         | 32.000.000 COP | Publicado                         | Detaile |
| •            | IDUM            | INVITACIÓN<br>PÚBLICA MC-05<br>DE 2023                | REALIZAR LOS<br>LEVANTAMIENTOS<br>TOPOGRAFICOS<br>QUE REQUIERA<br>EL INSTITUTO DE<br>DESARROLLO<br>URBANO,<br>VIVIENDA Y<br>GESTION<br>TERRITORIAL DE<br>CHIA JOUV., EN<br>VIRTUD A LAS<br>FUNCIONES<br>ESTABLECIDAS<br>DENTRO DE SU<br>DECRETO DE            | Presentación<br>de oferta | 9/10/2023 12:02 PM (UTC<br>-8 hone)   | 12710/2023 4:00 PM (UTC -1 howe)   |         | 32.097.402 COP | Proceso adjudicado<br>y celebrado | Detalle |
| -            | IDUVI           | INVITACIÓN<br>PÚBLICA<br>MINIMACUANTIA-<br>04 DE 2023 | Adquisición de<br>elementos de aseo<br>y cafetería                                                                                                    | Presentación<br>de oferta | 13/09/2023 3:51 PM (UTC<br>-5 horsa)  | 18/09/2023 3:00 PM (UTC -5 horest) |         | 18.908.829 COP | Proceso adjudicado<br>y celebrado | Detail  |

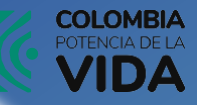

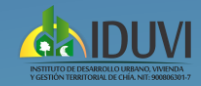

## **SECOP II**

Información del objeto

Consulta ejecución de contratos IDUVI

Allí encontrara la información general del contrato como el objeto del contrato, valor del contrato, duración, entre otros datos.

| Contrato - Información general                          |                                                                                                    |
|---------------------------------------------------------|----------------------------------------------------------------------------------------------------|
| lesumen                                                 |                                                                                                    |
| ID del contrato en SE                                   | COP CO1.PCCNTR.4639349                                                                                                    |
| Número del Con                                          | trato CD 24 DE 2023                                                                                                    |
| Versión del con                                         | trato 1                                                                                                    |
| Objeto del cont                                         | Prestar sus servicios profesionales como ingeniero ambiental o afines dentro del grupo de guarda losques de los predios<br>destinados a la protección de recursos hídricos, zonas de reserva eclógica, predios naturales y zonas verdes de predios<br>recursos predios advidedes, estratogia y iniciamientos bercinicos que permitan la estión adecada de los recursos<br>naturates renovables y el medio ambiente contribuyendo a su conservación y protección, en virtud al Decreto Único<br>Reglamentarios No. 1076 de |
|                                                         | Tipo Prestación de servicios                                                                                                    |
| Fecha de inicio del cont                                | rato: 23/02/2023 9:00:00 AM ((UTC-05:00) Bogotá, Lima, Quito)                                                                                                    |
| Fecha de terminación del cont                           | rato: 22/12/2023 11:00:00 PM ((UTC-05:00) Bogotá, Lima, Guito)                                                                                                    |
| Tiempo adiciones en                                     | dias 0 días                                                                                                    |
| Proveedor(es) seleccionad                               | lo(s)                                                                                                    |
| Estado de con                                           | trato En ejecución                                                                                                    |
| Liquida                                                 | ición ◯ Sí ® No                                                                                                    |
| Obligaciones ambien                                     | tales OSI®No                                                                                                    |
| Obligaciones pos cons                                   | umo Os(®No                                                                                                    |
| Rever                                                   | sión ⊖sí ® No                                                                                                    |
|                                                         |                                                                                                    |
| objeto                                                  |                                                                                                    |
| Tipo de proceso Contr                                   | atación directa.                                                                                                    |
| Número del proceso CD 24                                | 4 DE 2023                                                                                                    |
| Título del proceso Presta<br>destin                     | ar sus servicios profesionales como ingeniero ambiental o afines dentro del grupo de guarda bosques de los predios<br>ados a la protección de recursos hídricos, zonas de reserva ecológica, pre                                                                                                    |
| Prest<br>destin<br>Descripción public<br>natur<br>Regla | ar sus servicios profesionales como ingeniero ambiental o afines dentro del grupo de guarda bosques de los predio<br>ados a la porteciona de recursos hóticos zonas de reseava ecológica, prodeciona naturales y zonas vertes de predios<br>os, realizando actividades, estrategias y lineamientos tecnicos que permitan la gestión adecuada de los recursos<br>des renovables y el medio ambiente contribuyendo a su conservación y protección, en virtud al Decreto Unico<br>mentarian Vo. 10° de                       |
| Duración del contrato 10 (M                             | eses)                                                                                                    |
| Unidad de contratación IDUV                             | CONTRATACION                                                                                                    |

Título de la oferta

Tipo Prestación de servicios

Cuantía del contrato 40.000.000 COP

### Información sobre los Recursos totales desembolsados y pagados

#### Ingresar al detalle para consultar el porcentaje de ejecución según certificado del supervisor.

Volver al principio

Ejecución del Contrato Eiecución del Contrato

O Porcentaje O Recepción de artículo

Facturas del contrato

| ld de pago | Número de factura | Código de autorización | Fecha de expedición                | Fecha de recepción                 | Valor total de la factura | Estado   |         |
|------------|-------------------|------------------------|------------------------------------|------------------------------------|---------------------------|----------|---------|
| 1          | 001               | -                      | 27/03/2023 11:54 AM (UTC -5 horas) | 27/03/2023 1:00 PM (UTC -5 horas)  | 4.000.000 COP             | Pagado   | Detalle |
| 2          | 002               | -                      | 8/05/2023 11:36 AM (UTC -5 horas)  | 9/05/2023 12:00 PM (UTC -5 hores)  | 4.000.000 COP             | Pagado   | Detalle |
| 3          | 003               | -                      | 9/06/2023 9:54 AM (UTC -5 horas)   | 9/06/2023 12:10 PM (UTC -5 horas)  | 4.000.000 COP             | Pagado   | Detalle |
| 4          | 004               |                        | 30/06/2023 4:35 PM (UTC -5 horas)  | 30/06/2023 12:00 PM (UTC -5 horas) | 4.000.000 COP             | Pagado   | Detalle |
| 5          | 005               | -                      | 27/07/2023 3:34 PM (UTC -5 horas)  | 28/07/2023 9:00 AM (UTC -5 horas)  | 4.000.000 COP             | Pagado   | Detalle |
| 6          | 006               | -                      | 28/08/2023 4:36 PM (UTC -5 horas)  | 30/08/2023 8:31 AM (UTC -5 horas)  | 4.000.000 COP             | Pagado   | Detalle |
| 7          | 007               | -                      | 3/10/2023 7:23 AM (UTC -5 horas)   | 3/10/2023 10:27 AM (UTC -5 horas)  | 4.000.000 COP             | Aceptada | Detalle |

Documentos de ejecución del contrato

| ACTA DE INICIO pdf Enitidad Descargar Detaile<br>Estatal<br>RP.odf BP.odf Enitidad Descargar Detaile | Descripción        | Nombre del documento | Cargado por        |           |         |
|----------------------------------------------------------------------------------------------------|--------------------|----------------------|--------------------|-----------|---------|
| RPodf RPodf Entidad Descargar Detaile                                                                | ACTA DE INICIO.pdf | ACTA DE INICIO pdf   | Entidad<br>Estatal | Descargar | Detalle |
| Endel Courter Courter Courter                                                                        | RP.pdf             | RP.pdf               | Entidad            | Descargar | Detalle |

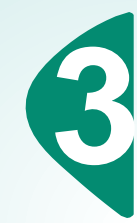

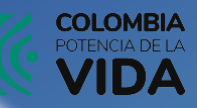

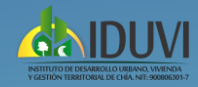

# INSTRUCTIVO - SECOP II

Consulta ejecución de contratos IDUVI

#### Información sobre las modificaciones y adiciones realizadas

| 7                    | 007                               | -                         | 3/10/2023 7:23 AM (UTC - | horas) 3/10/2023 10:2 | AM (UTC -5 horas) | 4.000              |           | 4.000.000 COP |           | Detalle   |
|----------------------|-----------------------------------|---------------------------|--------------------------|-----------------------|-------------------|--------------------|-----------|---------------|-----------|-----------|
|                      |                                   |                           |                          |                       |                   |                    |           |               |           |           |
| Documentos de ej     | ecución del contrato              |                           |                          |                       |                   |                    |           |               |           |           |
|                      |                                   |                           |                          |                       |                   |                    |           |               |           |           |
| Descripción          |                                   |                           | Nombre del documento     |                       |                   | Cargado por        |           |               |           |           |
| ACTA DE INICIO.pd    | r                                 |                           | ACTA DE INICIO.pdf       |                       |                   | Entidad<br>Estatal | Descargar | Detalle       |           |           |
| RP.pdf               |                                   |                           | RP.pdf                   |                       |                   | Entidad<br>Estatal | Descargar | Detalle       |           |           |
|                      |                                   |                           |                          |                       |                   |                    |           |               |           |           |
| Modificacion         | es del Contrato                   |                           |                          |                       |                   |                    |           |               | Volver al | principio |
| Modificación del co  | ontrato                           |                           |                          |                       |                   |                    |           |               |           |           |
| Referencia de la     | nodificación                      | Tipo de modificación      | Fecha de modificación    | Fecha de aprobació    | n Estado          | Versión            | Versión   | previa        | Cambi     | ios       |
| No existen resultado | s que cumplan con los criterios d | le búsqueda especificados |                          |                       |                   |                    |           |               |           |           |
|                      |                                   |                           |                          |                       |                   |                    |           |               |           |           |
| Incumplimier         | itos                              |                           |                          |                       |                   |                    |           |               | Volver al | principio |
| ncumplimientos d     | el contrato                       |                           |                          |                       |                   |                    |           |               |           |           |
| Тіро                 | Fecha de emisión                  |                           | Fecha de vencimiento     | )                     | Valo              | r                  | Estado    |               |           |           |
| No existen resultado | s que cumplan con los criterios d | e búsqueda especificados  |                          |                       |                   |                    |           |               |           |           |